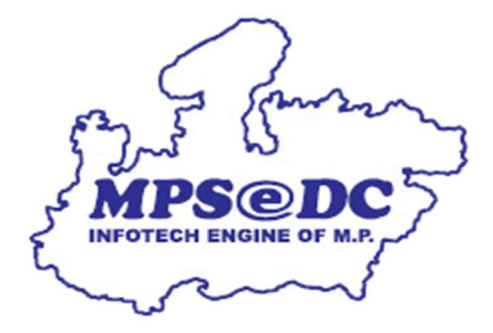

# **Right To Information- MP eService**

[User Manual for Citizen]

MPSEDC\_IT COE

# Contents

| 1.    | Application Overview                                                                             |
|-------|--------------------------------------------------------------------------------------------------|
| 2.    | Getting Started                                                                                  |
| 2.1.  | Accessing Application                                                                            |
| 2.2.  | Registration Process                                                                             |
| 2.3.  | Login7                                                                                           |
| 2.4.  | Manage Profile7                                                                                  |
| 2.4.2 | L. Manage Basic Profile Details7                                                                 |
| 2.4.2 | 2. Manage ID Proof Details8                                                                      |
| 2.5.  | Accessing Dashboard for Right to Information Service and apply for Right to Information Service8 |
| 2.5.2 | L. Apply for RTI9                                                                                |
| 2.6.  | View RTI application status14                                                                    |

#### 1. Application Overview

Purpose of this user manual document is to explain the process to apply for Right for Information application over MP EService portal and get the required information from the on boarded departments.

Once after application request under Right For Information service has been submitted by the registered applicant it will be assigned to the respective designated Public Information Officers (PIO) of the office and then after PIO accept the application request and forward it to designated Assistant Public Information officer (APIO) of the office who is then responsible to provide the required information and submit the required details over the MP eService Portal against the received application and provide it to the applicant.

Portal is integrated with online payment feature using which applicant can pay the charges online and get the required information without visiting the Government Office.

#### 2. Getting Started

This section explains the steps/process to be followed by the applicant to apply for the RTI service over MP eService Portal.

#### 2.1. Accessing Application

- Applicant need to open the URL : <u>http://services.mp.gov.in/</u>
- As soon as website is open they need to click on the option available on the top right side "Citizen Login /Profile Registration".

| C  a services.mp.gov.in/eservice/                                          | Q @ ☆                                                                                                    | * |     |
|----------------------------------------------------------------------------|----------------------------------------------------------------------------------------------------|---|-----|
| B MP C SERVICES                                                            | HelpLine<br>€ 0755-2700800<br>⊠ eservices@mp.gov.in                                                                                                    |   |     |
| 🎢 ई-सेवा के बारे में ई-सेवाएं दान आंकड़े संपर्क करें रिजल्ट सामान्य प्रश्न | लॉगिन                                                                                                    |   |     |
| र्भ<br>भी व्य<br>त महोत्सव                                                 | कार्यालयीन लॉगिन<br>वेंडर लॉगिन                                                                                                    |   |     |
| ऑनलाइन एकीकृत वजिला ई-गवर्नेंस सोसायटी                                     | सिटीजन लॉगिन एवं प्रोफ़ाइल पंजीयन                                                                                                    | 5 | EEE |
| रेट्रिकरण प्रणाली संविदा भर्ती                                             | Contraction of the second second seco | 5 |     |
| नगरायावकास एव आवास विमागआवेदन करें                                         |                                                                                                    |   | 7   |
| दिनांक <b>22 जून 2023</b> से <b>21 जुलाई 2023</b> तक                       |                                                                                                    |   |     |

• For the case if applicant is already registered over the portal they can select the option to login else they have to register their profile before apply for any listed service over MP EService portal.

## 2.2. Registration Process

- To initiate the registration process user has to enter
  - o First Name
  - o Last Name
  - $\circ$  Mobile Number
  - o Email
  - Password Should be of 6 character

| LOGIN        | REGISTER           |
|--------------|--------------------|
|              |                    |
| First Name * | Last Name          |
| Mobile No *  | Email              |
| Password *   | Confirm Password * |

- Applicant also need to accept the terms and condition check box before submitting the registration form.
- As soon the registration form is submitted a system generated OTP will be sent on the entered mobile number.

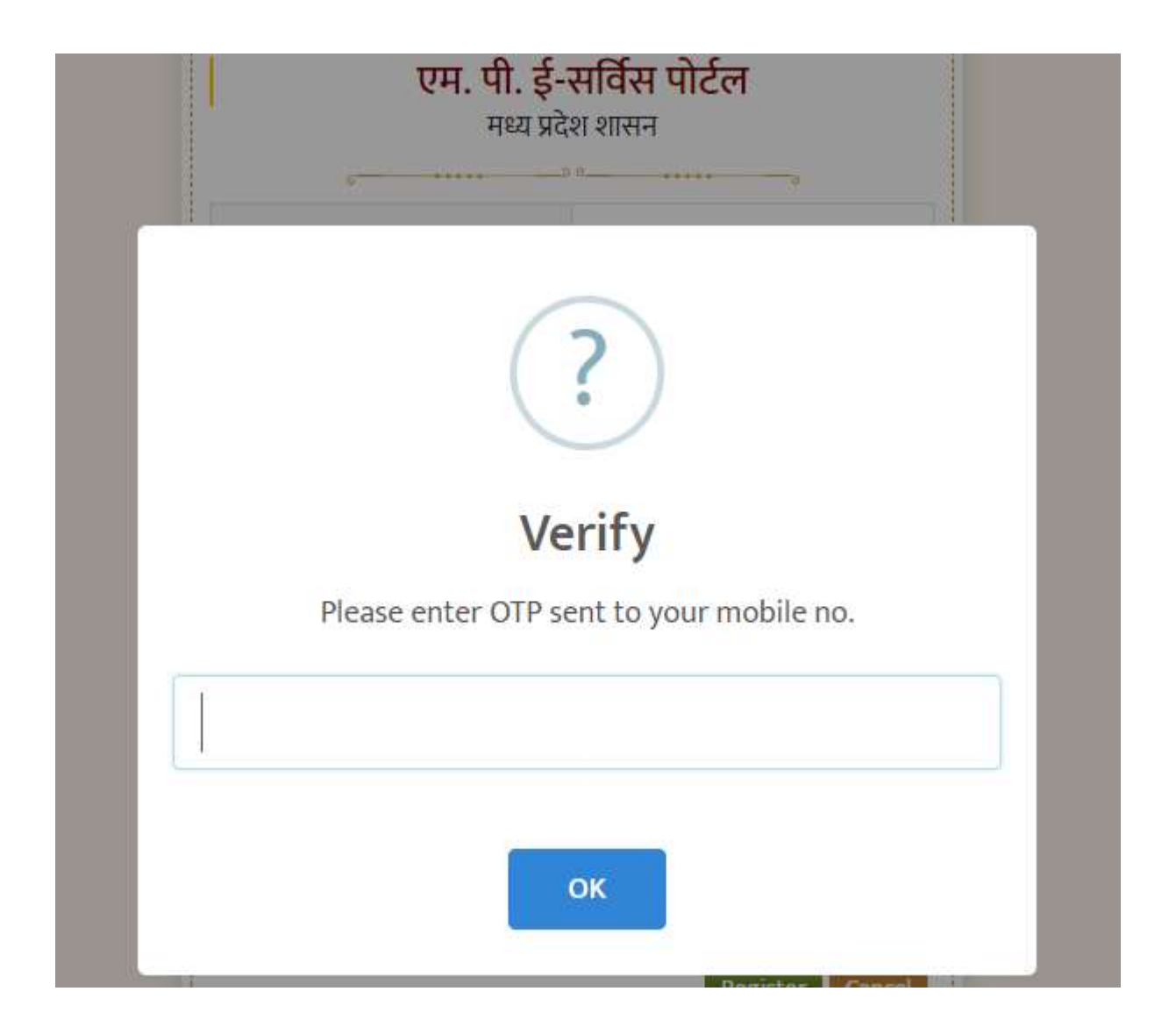

- In the next step they have to enter the received OTP and click on the "Ok" button.
- When entered OTP is verified successfully then, pop up appear on the screen notifying the successful registration of the application.

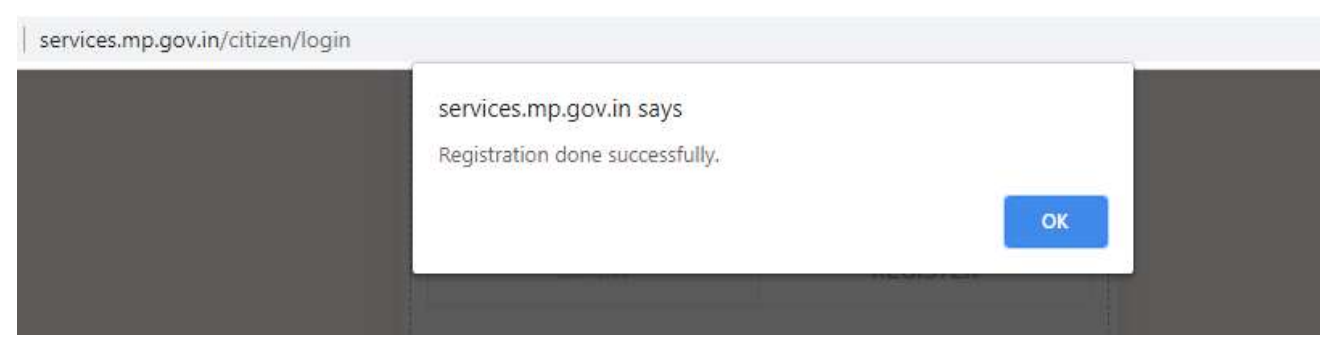

## 2.3. Login

• After successful registration applicant can login on portal with their registered mobile number and password.

| <b>एम. पी. ई</b> -<br>मध्य प्रदे                                        | सविस पोर्टल<br>श शासन |
|-------------------------------------------------------------------------|-----------------------|
| LOGIN                                                                   | REGISTER              |
| <ul> <li>Sername (Email Id or Mobile</li> <li>Enter Username</li> </ul> | e no.) *              |
| - BPassword *                                                           |                       |
| Enter Password                                                          |                       |

#### 2.4. Manage Profile

• Registered user of the eService portal can manage their profile and update the details as and when required. Registered user can manage details following section wise.

#### 2.4.1. Manage Basic Profile Details

- Registered user can upload their profile image , they can upload jpeg/png file up to 100
   KB
- Below option will be available to the registered user to update
  - Email ID
  - Date of Birth

|                                                    | Address                                                    |                             |                  |
|----------------------------------------------------|------------------------------------------------------------|-----------------------------|------------------|
| ⑦ Dashboard                                        | Profile Update  Services                                   |                             |                  |
| Basic Detail 💷                                     |                                                            |                             | not verified 🛛 🕹 |
|                                                    | Amit Saini<br>Brownware (verify) D<br>Brownware (verify) D | DOB-<br>🕏 - 47A Arera Hills |                  |
| click on image to upload/change<br>profile picture |                                                            |                             |                  |
| ID Proof Details                                   |                                                            |                             | Verified 🛛 🗧     |
| ID Proof Type Pan Card                             | ID Proof Number                                            |                             |                  |

# 2.4.2. Manage ID Proof Details

- Registered user can manage the id proof details for their profile, they can update the ID proof for their profile or add new ID proof for their profile.
- To upload ID proof details applicant have to select the type of ID proof they want to upload , they also need to enter the ID proof number and then image of the ID proof needs to be uploaded.

# 2.5. Accessing Dashboard for Right to Information Service and apply for Right to Information Service

After successful login over the portal registered user will be redirected to the dashboard over which list of services will be available, from the listed services applicant have to select desired services for which they want to apply for .

For the case of Right To Information service applicant have two option to select they can either select apply for RTI or they can view the status of the request they submitted.

| <b>ई -पास</b><br>वेभिन शासकीय परिस<br>आवेदन करे | सर में प्रवेश हेतु | सूचना क<br>सूचना के अधि<br>आवेदन करे | <b>ा अधिकार</b><br>कार तहत जानकरी हे | ر<br>و     |
|-------------------------------------------------|--------------------|--------------------------------------|--------------------------------------|------------|
|                                                 | under al           | ਪਾਰੇਵਤ ਵੇਰਰੇ                         | <b>0</b> 30                          | नेटन करे 🕠 |

## 2.5.1. Apply for RTI

Under this section applicant can raise new RTI request for the on boarded departments to raise a new RTI request applicant have to follow below steps.

 Step 1 - In the first step applicant have to Read and then accept the terms and condition for the RTI services. Once they accept the terms and condition then only they can move ahead with the next step.

| 👽 जन सेवा पोर्टल<br>मध्य प्रदेश शासन                                                                                                    | Mr. Amit Saini (Citzen) 🔻 |
|----------------------------------------------------------------------------------------------------|---------------------------|
| Ø Dashboard     > Profile Update     I Services                                                                                                    | 🏼 संपर्क करें             |
| जनसेवा पोर्टल पर सूचना का अधिकार (RTI) सेवाओं के उपयोग के लिए दिशानिर्देश                                                                                                    |                           |
| 1. इस वेब पोर्टल का उपयोग भारतीय नागरिक सूचना का अधिकार (RTI) अनुरोध ऑनलाइन जमा करने के लिए.ऑनलाइन भुगतान करने के लिए तथा प्रथम अपील दर्ज करने क लिए कर सकते हैं ।                                                                                                    |                           |
| 2. एक भारतीय नागरिक जो सूचना का अधिकार (RTI) अधिननयम के तहत कोई भी जानकारी प्राप्त करना चाहता है, वह इस वेब पीर्टल के माध्यम से भारत सरकार के मंत्रालयों / संगठन / विभाध्यक्ष कार्यालय को अनुरोध कर सकता है।                                                                                                    |                           |
| 3. सभी दिशानिर्देशों को पढ़ने और समझने के बाद अगले प्रष्ट पर विभागीय विवरण और वाठित सूचना का विवरण देना अनिवार्य है। चिन्हित (') फील्ड अनिवार्य है जबकि अन्य फील्ड वैकल्पिक है।                                                                                                    |                           |
| 4. चाही गई सूचना का प्रकार एवं अनुरोध का पाठ वांछित सूचना का विवरण कॉलम में लिखा जा सकता है जो 3000 अक्षरों तक ही सीमित है।                                                                                                    |                           |
| 5. यदि बांछित सूचना का विवरण 3000 अक्षरों से अधिक हैं, तो उसे "सहायक दस्तावेज़" का उपयोग करके, अनुलग्नक के रूप में अपलोड किया जा सकता है                                                                                                    |                           |
| 6. आवेदन से जुड़े किसी भी प्रकार के भुगतान को ऑनलाइन माध्यम से भरा जा सकेगा  आवेदक MPONLINE के माध्यम से डेविट कार्ड / इंटरनेट बैंकिंग / UPI / वालेट्स का उपयोग करके भुगतान कर सकेंगे                                                                                                    |                           |
| 7. इस वेब पोर्टल के माध्यम से किया गया अनुरोध ऑनलाइन रूप से संबंधित मंत्रालयों / संगठन / विमाध्यक्ष कार्यालय के 'नोडल अधिकारी' तक पहुंच जाएगा, जो संबंधित पीआईओ अधिकारी की ऑनलाइन रूप से सूचना का अधिकार (RTI) अनुरोध प्रेवित करेगा।                                                                                                  |                           |
| 8. अनुरोध करने के लिए शुल्क सूचना का अधिकार (RTI) अधिननयम, 2012 में परिभाषित है   सूचना का अधिकार (RTI) अधिननयम, 2012 के अनुसार गरीबी रेखा से नीचे वाले किसी भी नागरिक को कोई शुल्क का भुगतान नहीं करना पड़ता है।<br>हालाँकि, आवेदक को इस सम्बन्ध में मध्य प्रदेश सरकार द्वारा पंजीकृत समग्र कमांक को जनसेवा पोर्टल गरीवन के साथ अपना |                           |
| 9. अनुरोध जमा करने पर, एक अद्ववतीय पंजीकरण संख्या जारी की जाएगी, जिसे भविष्य में आवेदक द्वारा आवेदन की सिथि जाने के लिए उपयोग किया जा संकेगा ।                                                                                                    |                           |
| 10. अनुरोध से जुड़े सभी प्रकार की कार्यवाही, भुगतान जानकारी, सूचना जनसेवा पोर्टल के माध्यम से प्रदाय की जायेगी   आवेदक को निर्धारित समय अवधि में जनसेवा पोर्टल के माध्यम से उनका उत्तर देना अनिवार्य होगा ।                                                                                                    |                           |
|                                                                                                    |                           |
| । मैंने उपरोक्त दिशानिर्देशों को पढ़ा और समझा है।                                                                                                    |                           |
|                                                                                                    | आगे नहें                  |
|                                                                                                    |                           |

- 2. Step 2 –Once they accept the terms and condition applicant can view the application form to apply for the RTI application.
  - a. For the case if applicant is below poverty line then they can declare it by clicking on the check box and once they click on it they mandatorily have to provide their (Below Poverty Line Card) BPL Card ID and upload copy of BPL card under supporting document section.

| जन सेवा पोर्टल<br>मध्य प्रदेश शासन            |                                                                                                    | 😆 Mr. Amit Saini (Gaani) •   |
|-----------------------------------------------|----------------------------------------------------------------------------------------------------|------------------------------|
| ) Dashboard 🌛 Profile Update 🚠 Servic         | 8                                                                                                    | 🖀 संपर्क करें                |
| सूचना का अधिकार हेतु आवेदन करे                |                                                                                                    |                              |
| क्या आवेदक गरीबी रेखा के अधीन है?"            | ⊖ हाँ ⊛ नहीं                                                                                                    |                              |
| BPL कार्ड नंबर *                              |                                                                                                    |                              |
| विभागीय विवरण                                 |                                                                                                    |                              |
| विभागः –विभाग का चयन क                        | - संगठन / विभाध्यक्ष कार्यालय - संगठन / विभाध्यक्ष कार्यालय का चयन करें 🗸 कार्यालय सार -                                                                                                    | -कार्यांतय स्तर का घवन करें- |
| वांछित सूचना का विवरण                         |                                                                                                    |                              |
| चाही गई सूचना का प्रकार "                     | -स्तूचना प्रकार का घवन करें-                                                                                                    |                              |
| चाही गई सूचना का विवरण'<br>(अधिकतम 3000 वर्ण) | D     C     B     I     U     S     x     M     M </td <td></td> |                              |
|                                               | चाही गई जानकरी का विवरण                                                                                                    |                              |
| सहायक दस्ताचेज अपलोड करे (वैकल्पिक)           | मेंटर दस्तावेज़ बेवल PDF प्रारूप में तथा अधिकलम आकार I MB तक मान्य हैं।<br>बंदि आप एक में अधिक दस्तावेज जोड़ना पासते हैं, तो कुमवा नीचे प्रदान से गई दस्तावेज़ जोड़े ब्रटन का उपयोग करें।<br>विशिष्ट दस्तावेज को हटाने के लिए पति में पिहित <mark>दस्तावेज़ अप</mark> ते करें।<br>दस्तावेज पुनने के बाद <b>दस्तावेज अपलोड करे</b> ब्रटन पर क्लिक कर दस्तावेज अपलोड करे<br>प्रस्तावेज जोड़                                                                                                    |                              |
|                                               | # दस्तावेज का नाम दस्तावेज पुर्ने -/-                                                                                                    |                              |
|                                               |                                                                                                    |                              |

- b. Application form for RTI Under this section applicant have to provide following details to submit the application. , all fields under this section are mandatory
  - I. Department Details
    - i. Department Name
    - ii. Organization Name
    - iii. Level of Department/Office
    - iv. Office Name
  - II. Desired Information Details
    - i. Type of Information Required
    - ii. Details of information required
    - iii. Supporting document They can upload multiple document in PDF (1 MB) format.

|                                                | नकल                                                                                                    | ×                                                                                                    |                                                                                                 |                |  |
|------------------------------------------------|----------------------------------------------------------------------------------------------------|----------------------------------------------------------------------------------------------------|-------------------------------------------------------------------------------------------------|----------------|--|
| चाही गईं सूचना का विवरण'<br>(अधिकतम 3000 वर्ण) | о с в <i>I</i> ц                                                                                                    | § x <sub>4</sub> x <sup>3</sup> <b>≥</b> ± ± ≡                                                                                                    | 편 표 는 Standard 다 Times New I 다                                                                  | 4 ÷ <u>A</u> 🚺 |  |
|                                                | test data                                                                                                    |                                                                                                    |                                                                                                 |                |  |
| सहायक दस्तावेज अपलोड करे (वैकल्पिक)            | नीटः दस्सावेज़ केवल PDF प्रा<br>यदि आप एक से अधिक दस्ता<br>विशिष्ट दस्तावेज को हटाने के<br>दस्तावेज चुनने के बाद <b>दस्तावे</b><br>आवेदक द्वारा<br># दस्सावेज का नाम | रूप में तथा अधिकतम आळार 1 MB तथ<br>देव जोड़न याहते हैं, तो कुष्पा नीचे प्रदा<br>लिए पीतने में चिहित दस्सावेंग्र<br>हमराहोड करे बदन पर खिलक कर दस<br>( आवेदन के साथ संलय्न दस्सावेज<br>दस्सावेज<br>वाप्तन्तोव 2014 | मान्य हें [<br>की गई दस्तावेज़ जोड़ें बटन का उपबोग करें]<br>को उपयोग करें]<br>विज्ञ उपयोग करें] |                |  |
|                                                | 1 दस्तावजी                                                                                                    | SIG KINS                                                                                                    |                                                                                                 |                |  |
|                                                | 1 दस्तावजा                                                                                                    | दस्तावेज का नाम                                                                                                    | दस्तावेज़ पुने                                                                                  | arenita shi    |  |

3. Step 4- Preview Application and submit – Before finally submitting the application they can preview the application and proceed for next step.

| 1. आवेदक का नाम                                                                                 | Amit                                                                                                    | Saini              |           |  |
|-------------------------------------------------------------------------------------------------|----------------------------------------------------------------------------------------------------|--------------------|-----------|--|
| 2. पूर्ण पता                                                                                    | 47A Arera Hills , Bhopal , Madhya<br>Pradesh                                                                         |                    | а         |  |
| ३. मोबाइल क्रमांक                                                                               | 9039                                                                                                    | 091924             |           |  |
| 4. ईमेल                                                                                         | amit                                                                                                    | saini 5876@        | gmail.com |  |
| 5. क्या आवेदक गरीबी रेखा के अधीन है?                                                            | ส์                                                                                                    |                    |           |  |
| ५. समग्र आईडी:                                                                                  | 2525645                                                                                                    |                    |           |  |
| 7. विभाग /कार्यालय जहाँ से जानकारी चाही गयी है                                                  | विज्ञान एवं देवनालोंजी विभाग /<br>मध्य प्रदेश एजेंसी फोंर प्रमोशन ऑफ इनफामेंश<br>एंड देवनोलोंजी (MAP_IT) /<br>MAP IT |                    | फार्मेशन  |  |
| 8. आवेदन के साथ अदा किये जानेवाली प्रोसेस फी रुपये १०/-<br>बीपीएल सूची के सदस्यों को देय नहीं ) |                                                                                                    |                    |           |  |
| 9.आवेदक द्वारा आवेदन के साथ संलग्न दस्तावेज                                                     | आवेदक द्वारा आवेदन के<br>साथ संलग्न दस्तावेज                                                                         |                    |           |  |
|                                                                                                 | #                                                                                                    | दस्तावेज<br>का नाम | दस्तावेज  |  |
|                                                                                                 | 1                                                                                                    | दस्तावेज।          | डाउनलोड   |  |
| 10. चाही गई सूचना का प्रकार                                                                     | नकल                                                                                                    |                    |           |  |
| . चाही गई सूचना का विवरण<br>st data                                                             |                                                                                                    |                    |           |  |

4. Step 3 - Payment Processing -Once after adding all required details applicant can submit the application and proceed for the online payment. After they make the payment online successfully a system generated request id will appear on their screen and a system generated SMS with request id details will be sent on the registered mobile number of the applicant.

For the case if they declare that they belong to Below Poverty Line category then in this case Payment option will not appear and request id for the submitted application will appear on the screen and system generated SMS with request id details will be sent on the registered mobile number of the applicant.

|                                                           | वेदन का पूर्वावलोकन करें                                     |
|-----------------------------------------------------------|--------------------------------------------------------------|
| 1. आवेदक का नाम                                           | Amit Saini                                                   |
| २. पूर्ण पता                                              | 47A Arera Hills , Bhopal , Madhya<br>Pradesh                 |
| 3. मोबाइल क्रमांक                                         | 9039091924                                                   |
| 4. ईमेल                                                   | amitsaini5876@gmail.com                                      |
| RTI आवेदन<br>8. आवेदन के साथ अ<br>श्रीपीएल सूची के सर आपव | न सफलतापूर्वक दर्ज हो गया<br>है<br>हा आवदेन क MPRTI/2009/117 |
| 9.आवेदक द्वारा आवेः                                       |                                                              |
| 9.आवेदक द्वारा आवेर                                       | OK<br># दस्तावेज<br>का नाम                                   |
| 9.आवेदक द्वारा आवेर                                       | OK<br># दस्तावेज<br>का नाम<br>1 दस्तावेज। डाउमलोड            |
| 9.आवेदक द्वारा आवेर<br>10. चाही गई सूचना का प्रकार        | OK<br># दस्तावेज<br>का नाम<br>1 दस्तावेज। डाउमलोड<br>नकल     |

5. Step 4- Print Receipt- In the next step applicant can download/print the receipt for their future reference.

| (8                                                                                               |                                                                    |
|--------------------------------------------------------------------------------------------------|--------------------------------------------------------------------|
| जन से                                                                                            | वा पोर्टल                                                          |
| मध्य प्र                                                                                         | देश शासन                                                           |
| सूचना का अधिका                                                                                   | र अधिनियम, 2005                                                    |
| विज्ञान एवं टेव                                                                                  | न्नालॉंजी विभाग                                                    |
| मध्य प्रदेश एजेसौ फॉर प्रमोशन ऑफ                                                                 | इनफार्मेशन एंड टेकनोलॉजी (MAP IT )                                 |
| सूचना का अधिकार त                                                                                |                                                                    |
| . आवेदन दिनांक                                                                                   | September 3, 2020                                                  |
| 2. आवेदन क्रमांक                                                                                 | MPRTI/2009/117                                                     |
| 3. आवेदक का नाम                                                                                  | Amit Saini                                                         |
| १. पूर्ण पता                                                                                     | 47A Arera Hills, Bhopal, Madhya Pradesh                            |
| 5. मोबाइल क्रमांक                                                                                | 9039091924                                                         |
| ५. ईमेल                                                                                          | amitsaini5876@gmail.com                                            |
| 7. क्या आवेदक गरीबी रेखा के अधीन है?                                                             | हाँ                                                                |
| ३. रामग्र आईडी:                                                                                  | 2525645                                                            |
| a. विभाग /कार्यालय जहाँ से जानकारी चाही गयी है                                                   | MAP IT                                                             |
| 10. आवेदन के साथ अदा किये जानेवाली प्रोसेस फी रूपये १०/-<br>बीपीएल सूची के सदस्यों को देय नहीं ) |                                                                    |
| 11.आवेदक द्वारा आवेदन के साथ संलग्न दस्तायेज                                                     | # दस्तावेज का नाम दस्तावेज<br>1 दस्तावेजा हाउनलोड                  |
| 12. चाही गई सूचना का प्रकार                                                                      | नकल                                                                |
| 13. चाही गई सूचना का विवरण<br>est data                                                           |                                                                    |
| गेटः मध्य प्रदेश शासन के पोर्टल - http://services.mp.gov.in/                                     | MAP II<br>से यह कम्प्यूटर जनित पावती है , हस्साक्षर आवश्यक नहीं है |

#### 2.6. View RTI application status

Under this section applicant can view the list of the RTI request raised by them from their registered profile.Once they select this option user will be redirected to the dashboard for RTI service on which they can view the complete statistics like count of total request they applied , total approved , pending request count and rejected request count .

Applicant can track and view the status of the request they have raised from the eService Portal , they can select the option to view the details of the request they have raised.

 View the request details – To view the details of the raised request applicant can select the view detail option from the portal ,for the case if required details has been provided by the respective department then in this case applicant have the option to download the document as requested.

| and a s   | वा विवरग                                                                                                    |                                                   |                                              |                                       |                                        |
|-----------|----------------------------------------------------------------------------------------------------|---------------------------------------------------|----------------------------------------------|---------------------------------------|----------------------------------------|
| ांछित सूच | नूधना का विकरण                                                                                                    |                                                   |                                              |                                       |                                        |
| दन क्रम   | मांक: MPRTI/2009/117                                                                                                    |                                                   |                                              | आये                                   | <b>दन की स्थिति:</b> जानकारी प्रदान की |
| 5         | आरेदन दिनांक<br>3/सितम्बर/2020                                                                                                    | सूचना प्रदाय करने की अंतिम तिथि<br>3/अक्टूबर/2020 |                                              | तिमान<br>विज्ञान एवं टेक्सालॉजी विभाग |                                        |
|           | संगठन / विभाध्यक्ष कार्यालय                                                                                                    | कार्यालय का नाम                                   |                                              | कार्यालय सार                          |                                        |
|           | मध्य प्रदेश एजेंसी फॉर प्रमोशन ऑफ इनफार्मेशन एंड टेक्नोलॉजी (MAP_IT )<br>चारी गर्द जनवारी का प्रकार                                                                                                    | MAP IT                                            |                                              | राज्य स्तरीय                          |                                        |
|           | मध्य प्रदेश एजेली फॉर प्रमेशन ऑफ इन्स्वर्मन्त १६ देवनेलॉजी (MAP_IT )<br>फडी गई जनवारी का व्याद<br>नवला<br>पडी गई देवांच<br>test data                                                                                                    | MAPIT                                             |                                              | राज्य स्तरीय                          |                                        |
|           | मध्य प्रदेश एमेली फॉर प्रमेशन ऑफ इन्वयर्गन्त १६ देवनोसंती (MAP_IT )<br>फाती गई जनवसरी का प्रवार<br>बबल<br>पत्नी गई तजनवसरी का विदारल<br>test data<br>अधिपत के मध्य संस्था देवसोंत.                                                                                                    | MAPIT                                             | say                                          | राज्य स्तरीय                          |                                        |
|           | मध्य प्रदेश फोली फोल प्रमेशन आंक इन्स्वर्मेसन फेट देक्नोलंडती (MAP_IT )<br>पहुंचे पई जन्मलनी का प्रमार<br>नक्षर<br>पहुंचे पई जन्मलनी का विवरण<br>हर data<br>आर्डेटन के स्वार संलग्न दस्तरीज<br>3 दस्तरीम का कल                                                                                               | MAPIT                                             | çada<br>cirale                               | राज्य स्तरीय                          |                                        |
|           | मध्य प्रदेश फोली फोर प्रमेशन आंक इन्स्वर्मनर पंद देश्वोलंकी (MAP_IT )<br>पाकी पई उजन्मती का प्रमार<br>वरूप<br>याही तई तत्वलकारी का विद्याल<br>हर data<br>आवेदन के साथ संतय दस्तवेज<br>ह व्याप्ति का का<br>व व्याप्ति का का<br>विद्याल द्वारा प्रदान विषये गए दस्तवेज                                         | MAPIT                                             | esela<br>esela                               | राज्य स्तरिय                          |                                        |
|           | मध्य देदेश एजेसी फॉर प्रमेश्वर आंक इन्स्वर्मेंडन एंट देख्नेलंडी (MAP_IT )<br>पहले गई जनवरनी का प्रवार<br>नवरन<br>पहले प्रति प्रदेश के प्रव के प्रव के प्रव के प्रव के प्रव<br>आंकेट के स्वार संतव देखावेज<br>। व्याप्त के प्रव के प्रव के प्रव के प्रव<br>है व्याप्त प्रवत्त के प्रव के प्रव के प्रव के प्रव | MAPIT                                             | contre<br>esterite<br>contre                 | राज्य स्तरीय                          |                                        |
|           | मध्य प्रदेश प्रेरीसी फॉर प्रमेश्वर प्रेरीस प्रमेशन प्रेरेड देख्योलंडी (MAP_IT )<br>फाडी गई जनकारी का प्रबार<br>स्वरण<br>पाडी गई तजकारी का विडारण<br>test data                                                                                                    | MAPIT                                             | conte<br>eronte<br>conte<br>eronte<br>eronte | राज्य स्तरीय                          |                                        |

2. Revert on the received notice against the raised request – For certain cases when any query is raised by the department then in this case applicant have the option to answer the asked query from the eService portal against the request.

| जन<br>मध्य<br>सूचना का अधिक                                                                                                    | सेवा पोर्टल<br>प्रदेश शासन                                                                                                    |                                                                         |  |
|----------------------------------------------------------------------------------------------------|----------------------------------------------------------------------------------------------------|-------------------------------------------------------------------------|--|
| <sup>मध्य</sup><br>सूचना का अधिक                                                                                                    | प्रदेश शासन                                                                                                    |                                                                         |  |
| सूचना का अधिक                                                                                                    |                                                                                                    |                                                                         |  |
|                                                                                                    | जर अधिनियम, 2005                                                                                                    |                                                                         |  |
| विज्ञान एव ट                                                                                                    | खनालाजी विभाग                                                                                                    |                                                                         |  |
| मध्य प्रदेश एजेंसी फॉर प्रमोशन ऑफ                                                                                                    | 5 इनफार्मेशन एंड टेक्नोलॉजी (MAP_IT )                                                                                                    |                                                                         |  |
| M                                                                                                    | IAP IT                                                                                                    |                                                                         |  |
| प्रति,                                                                                                    |                                                                                                    | आवेदन क्रमांक MPRTI/2009/117                                            |  |
| आवदक का नाम : Amit Saini<br>पर्ण पता : 47A Arera Hills                                                                                                    |                                                                                                    |                                                                         |  |
|                                                                                                    |                                                                                                    |                                                                         |  |
|                                                                                                    | 2.2.1                                                                                                    |                                                                         |  |
| <b>ावषय/ाववरण :</b> आवदन क्रमांक-MPRTI/2009/11/ क सदम म घाहा गड़ जानकारी म स्पष्टांकर                                                                                                    | oi ed l                                                                                                    |                                                                         |  |
| आवेदनकर्ता का संदर्भ :test data                                                                                                    |                                                                                                    |                                                                         |  |
| विषयतिगत सूचित विषये जाता है कि जावक जावक में क्यांक आवत्य में क्यांक आत्र 2020 के संदर्भ में बार                                                                                                    | ही गई जानकारी में निम्नलिखित स्पष्टीकरण आपसे चाहा ग                                                                                                | ावा है   अनुरोध है की कृपवा स्पष्टीकरण                                  |  |
| ावचवालगत शुभ्वत विषय आता हु तथ जालक जावल ज प्रवास के प्रतास प्रजासित करते.<br>ऑनलाइनपोर्टल के मध्यय से दिनाक- ८/सितम्बर/२०२० तक देने का कष्ट करे  <br>विभाग /कार्यालय द्वारा चाहा गया स्पष्टीकरण<br>Please provide Clarification                                                                                                    | ही गई जानकारी में निम्नलिखित स्पष्टीकरण आपसे घाहा ग                                                                                                | ावा है   अनुरोध है की कृपवा स्पष्टीकरण                                  |  |
| ावरचवातभात सूच्यता विषय जाता हु तथ जालप जातापन ज प्रताज आपते के प्रताज आपते के प्रताज प्रताज प्रताज प्रताज प्र<br>ऑनलाइग्पोर्ट्स के मध्मय से दिनांक- 8/सितम्बर/2020 तक देने का कष्ट करें  <br><b>विभाग /कार्यालय द्वारा चाहा गया स्पष्टीकरण</b><br>Please provide Clarification                                                                                                    | ही गई जानकारी में निम्नलिखित स्पष्टीकरण आपसे घाहा ग                                                                                                | ाया है   अनुरोध है की कृपया स्पष्टीकरण                                  |  |
| ायत्ववातगत त्यू पता वज्य आता ह कर आपन आयत के प्रतापक आपन के प्रतापक गर्मता कर, 2020 फत्त्वच के पा<br>आनताइग्रेगटेल के मध्मय से दिनांक- 8/सितम्बर/2020 तक देने का कप्ट करे  <br>विभाग /कार्यालय द्वारा चाहा गया स्मष्टीकरण<br>Please provide Clarification                                                                                                    | ही गई जानकारी में निम्नलिखित स्पष्टीकरण आपसे चाहा ग                                                                                                | ावा है   अनुरोध है की कृपवा स्पष्टीकरण<br>लोक सचाना अधिकारी             |  |
| ायत्ववातभात सूच्यता वयत्व जाता हु तय जायत्व ज प्रत्यत्व ज प्रत्यत्व ज प्रतायत्व प्रत्यत्व प्रयत्व प्रत्यत्व ज<br>आनताइग्योर्ट्रत के मध्मय से दिनांक- ८/सितम्बर/2020 तक देने का कष्ट करे  <br>विभाग /कार्यालय द्वारा चाहा गया स्मष्टीकरण<br>Please provide Clarification<br>दिसोक : 3/सितम्बर/2020                                                                                                    | ही गई जानकारी में निम्नलिखित स्पष्टीकरण आपसे चाहा ग<br>हान्यवाद                                                                                    | ावा है   अनुरोध है की कृपवा स्पष्टीकरण<br>लोक सूचना अधिकारी<br>MAP IT   |  |
| ायनवातभात सूचवा तथनव जाता हु तथ जातवन जातवन ज प्रतावन्त्र मतातवन्त्र (सतावन्त्र) का स्वय ज पता<br>जोनलाइनपोर्ट्रल के मध्मय से दिनांक- ८/सितम्बर/2020 तक देने का कष्ट करे  <br>विभाग /कार्यालय द्वारा चाहा गया स्पष्टीकरण<br>Please provide Clarification                                                                                                    | ही गई जानकारी में निम्नलिखित स्पष्टीकरण आपसे चाहा ग<br>धन्यवाद                                                                                     | ावा है   अनुरोध है की कृपवा स्पष्टीकरण<br>लोक सूचना अधिकारी<br>MAP IT   |  |
| ायनवातमा सूचवा तथवा जाता हु तथ आवत् के प्रत्य आवव के प्रताय के प्रताय के प्रताय के पा<br>आनलाइनपोर्टल के मध्यय से दिनांक- ८/सितम्बर/2020 तक देने का कप्ट करे  <br>विभाग /कार्यलय द्वारा चाहा गया स्पष्टीकरण<br>Please provide Clarification<br>दिनांक : ३/सितम्बर/2020<br>नेट: विभाग /कार्यलय द्वारा चाहे गए स्पष्टीकरण को आप यहाँ लिखे और "स्पष्टीकरण सबमिट वर्म                                                                                   | ही गई जानकारी में निम्नलिखित स्पष्टीकरण आपसे घाहा ग<br>धन्यताद<br>रे <sup>,</sup> बटन को दबा कर सबमिट करे                                          | ावा है   अनुरोध है की कृपवा स्पष्टीकरण<br>लोक सूचना अधिकारी<br>MAP IT   |  |
| धरवालगत सुर्थता विषय जाता हु तम आपने न प्रयोग आपने न प्रयोग उन्हानिक प्राय (2020 के संघय न प्रा<br>आनलाइनपोर्टल के मध्यय से दिनांक- ८/सितम्बर/2020 तक देने का कप्ट करें  <br>विभाग /कार्यलय द्वारा चाहा गया स्पष्टीकरण<br>Please provide Clarification<br>दिनांक : ३/सितम्बर/2020<br>नेट: विभाग /कार्यलय द्वारा चाहे गए स्पष्टीकरण को आप यहाँ लिखे और "स्पष्टीकरण सबमिट करें<br>Э С В I Ш & Xi X' E E E E E E E E E E E                             | ही गई जानकारी में निम्नलिखित स्पष्टीकरण आपसे चाहा ग<br>धन्यवाद<br>रे <sup>•</sup> बटन को दबा कर सबमिट करे  <br>उहकेर के जिल्हा कि 1 के <u>क</u> र् | ावा है। अनुरोध है की कृपवा स्पष्टीकरण<br>लोक सूचना अधिकारी<br>MAP IT    |  |
| वित्रवालग सूचवा तथव जाता हु तथ आरंप अवयं अवयं अवयं अवयं अवयं अवयं अवयं अवयं                                                                                                    | धन्यवाद<br>१ <sup>-</sup> बटन को दबा कर सबमिट करे  <br>उल्फर १ जल्ह Newl १ 3 १ <u>८</u> 🚺                                                          | ावा है   अनुरोध है की कृपवा स्पष्टीकरण<br>त्लोक सूचना अधिकारी<br>MAP IT |  |
| वित्रवालगत सूचवत तथन वाता हु तथ आरंभ के प्रत्य के प्रत्य के प्रताय के प्रताय के प्रताय के प्रा<br>आनलाइनयोटेल के मध्यय से दिनांक- ८/सितम्बर/2020 तक देने का कप्ट करें  <br>विभाग /कार्यालय द्वारा चाहा गया स्पष्टीकरण<br>Please provide Clarification<br>दिनांक : ३/सितम्बर/2020<br>नेट: विभाग /कार्यालय द्वारा चाहे गए स्पष्टीकरण को आप यहां लिखे और 'स्पष्टीकरण सबमिट को<br>े ट B I E & s s s ब ब ब ब ब ब ब ब ब ब ब<br>कृमया स्पष्टीकरण प्रयत करे | धन्यवाद<br>रे' बटन को दबा कर सबमिट करें  <br>उर्वकर के Times New! के 3 के <u>A</u>                                                                 | ावा है   अनुरोध है की कृपवा स्पष्टीकरण<br>स्रोक सूचना अधिकारी<br>MAP IT |  |

3. **Make Payment against** received Payment Notice from the department- For certain cases when payment notice has ben issued by the department then applicant receive the option to make the payment to receive the hard copy of the requested details.